## Referral Program reporting %

This article applies to:

Max Max Classic

Run a custom referral partner report.

- 1. Navigate to CRM > Reports > Referral Partners.
- 2. To view a report, click the report title, select search criteria and click Search.
- 3. To create a filter for this report, click on the Edit Criteria/Columns button.
- 4. Use the tabs to navigate through the available filters.
- 5. Click on the **Columns** tab to customize which fields appear on the report.
- 6. Once you have completed setting up your report, click **Ok**.
- 7. To export the report, click the Actions drop-down and click Export.